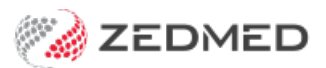

## **Assistant Service Report**

Last Modified on 21/04/2023 7:57 am AEST

The Assistant Service Report provides details on assisted billing, including the assisting surgeon, fees and any amounts outstanding.

To open the Assistant Service Report:

- 1. Go to Zedmed's Management tab.
- 2. Select Reports > Assistant Service Report.

The Assistant Service Report screen will open.

- 3. Select the required **Options** and **Criteria**.
- 4. Select **Print** to print out the report or **Screen** to open it. The **Screen** view has print and save menu options.

To learn more, see the Assisted Billing guide.

|                                                                               | Griteria                                   |               | Option                                                                         | Group By             | Order By        | 1  |
|-------------------------------------------------------------------------------|--------------------------------------------|---------------|--------------------------------------------------------------------------------|----------------------|-----------------|----|
| rice Date (<br>nch E<br>ist Doctor                                            | )3/06/2021 - 03/08/2021<br>3ranch 1<br>All |               | Billed on behalf<br>of the Assistant<br>Doctor<br>Exclude Bad<br>Debt Services | None                 | Service Date    | •  |
| ce# Patient Nam                                                               | e Address                                  |               | Doctor Service Date                                                            | tem# Assistant Fee A | mount Paid Outs | ta |
| BLAIR, BEVE                                                                   | RLY 11 Joachim Cct PENNA                   | NT HILLS 2120 | GH1 3/08/2021                                                                  | 51300 121.30         | 121.30          |    |
|                                                                               | Grand Total                                | Billed Ser    | vices: 1                                                                       | 121.30               | 121.30          |    |
| Options                                                                       | Ass                                        | istant Servic | e Report<br>Options                                                            |                      | ×               |    |
| $\textcircled{\ensuremath{\bullet}}$ Billed on behalf of the Assistant Doctor |                                            |               | • Exclude Bad Debt                                                             | Services             |                 |    |
| ○ Billed as the Assistant Doctor                                              |                                            |               |                                                                                |                      |                 |    |
| O All Assistant S                                                             | ervices                                    |               | Only Show Bad De                                                               | bt Services          |                 |    |
| Criteria                                                                      |                                            |               | Gro                                                                            | oup By               | 1               |    |
|                                                                               | Service Date 💿                             | Billing Date  | 0                                                                              | None                 | ~               |    |
| From                                                                          | 03/06/2021 💽 🥅                             | To 03/08/202  | 1                                                                              | New page on change   |                 |    |
| Branch                                                                        | Branch 1                                   |               | ✓ Ore                                                                          | der By               |                 |    |
|                                                                               |                                            |               |                                                                                |                      |                 |    |

For the most up-to-date documentation version, visit https://help.zedmed.com.au/help